Procedura per l'attivazione dell'opzione stampa file pdf da parte dei Genitori nella consultazione delle pagelle OnLine.

1) Il Coordinatore accede alla Sezione Pagelle della Classe;

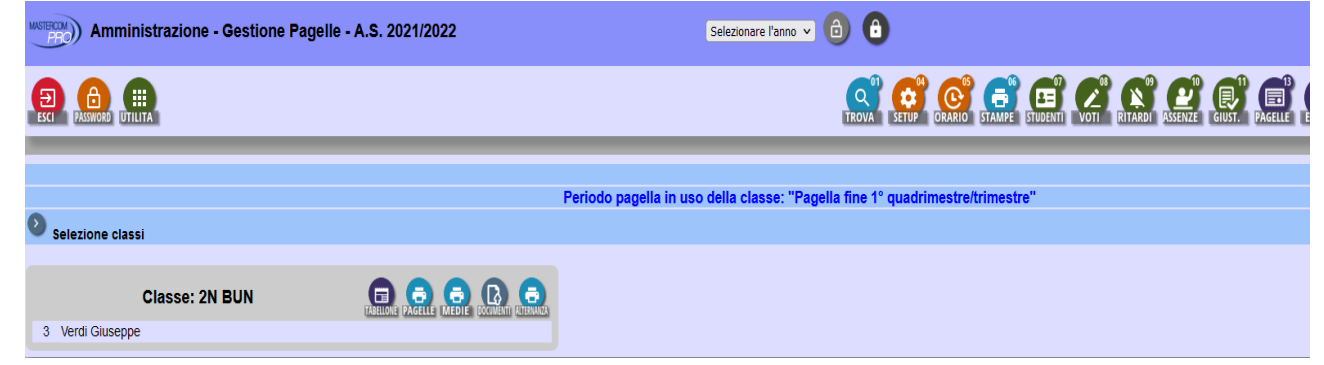

2) Clicca sull'icona della stampante con la scritta Pagelle

| Amministrazione - Gestione Pagelle - A.S. 2021/2022 |  |                                          |
|-----------------------------------------------------|--|------------------------------------------|
| ESCI PASSWORD UTILITA                               |  |                                          |
|                                                     |  |                                          |
|                                                     |  | Periodo pagella in uso della classe: "Pa |
| Selezione classi                                    |  |                                          |
|                                                     |  |                                          |
| Classe: 2N BUN 3 Verdi Giuseppe                     |  |                                          |

3) Scorre con il cursore fino alla Sezione Firma e Timbro e nell'ultima opzione seleziona pagelle sul sito.

| FIRMA E TIMBRO                                                                                   |                           |
|--------------------------------------------------------------------------------------------------|---------------------------|
| Riquadro per la firma del dirigente scolastico / coordinatore classe:                            | SI - Dirigente scolastico |
| Dicitura relativa alla firma del dirigente scolastico / coordinatore classe in formato digitale: | NO V                      |
| Spazio (in mm) dopo la firma del dirigente scolastico / coordinatore classe:                     | 0 ~                       |
| Dicitura relativa alla votazione riferita al PEI:                                                | NO V                      |
| Dicitura relativa alla firma autografa omessa ai sensi dell'art. 3 del D. Lgs. n. 39/1993:       | PDF                       |
| Dicitura desiderata: "timbro a secco" o "timbro ufficiale":                                      | Pagelle sul sito          |
|                                                                                                  | Zip per firma digitale    |
| Selezionare se si vuole produrre il file pdf per la stampa o generare le pagelle sul sito:       | PDF v                     |
| 0                                                                                                |                           |

Dopo aver selezionato e cliccato sul tasto verde della Stampante, comparirà in alto la scritta: "Generate correttamente le pagelle per gli studenti"